# Maxwell 10 Build 1.2.20.1

# **Release Notes**

### **Release Date:**

Febr 2016

### Version:

1.2.20.1

### Improvements

- Door Intercom improvements
  - Door intercom and Camera with login authentication
  - jpg reload rate improvement
  - Enlarged video size for incoming calls via video door intercom
- Firmware upgrade via USB Pen Drive
- Google Play: Apps with portrait mode can now be installed on Maxwell
- Notification for helper app
- Broadsoft Improvements
- Turkish language implementation

### **Bugfixes**

- Mode of the WEB-UI switch in the Android settings can't be changed via WEB-UI
- Call is initiated automatically after around 5sec when handset is pickup from the cradle and number is typed
- Bad sound quality in 3rd party audio apps
- Outgoing call started in handsfree when corded/DECT HS is laying off-hook
- Not possible to answer call with DECT HS
- · Audio route changing during busy tone
- Shrill noise observed on Maxwell 10 device
- Audio is not routed to EHS headset when switching between Corded handset and EHS headset
- No Audio when Dect Headset and USB headset is connected
- · Maxwell's sip account deregistering after receiving multiple incoming calls
- Error code instead of a busy tone
- Dialing with \* is not possible
- System updates shows wrong information
- no access with google chrome to any URL
- Phone is not sending any DNS queries to DNS server if IPv6 is used
- No speech path during call when HDMI is connected
- · DECT continually starts dialing when laying on cradle
- Automatic & Manual firmware upgrade happening simultaneously
- Info widget not displaing call diverts
- Directory Application Crash when sorting done without any contact
- Widget for "Programmable Keys" causes laggy behaviour and freezes of "Overview"
- Call automatically terminated after call waiting ended
- Maxwell not sending user agent after call crash
- No speechpath during attended transfer
- Calls accepted with DECT headset are moved to corded HS
- DECT Headset not De registering sometimes
- Robot voice during conference
- Maxwell Unauthenticated Admin Password Reset
- Error code instead of a busy tone
- Audio path is changing to hands free speakting if called party is busy and the audio device headset or handset was used
- · Wrong message in programmable key widget
- · Call termination

### **Known Issues**

•

# Firmware update

# Online

| In the webinterface of the Maxwell 10 go to: |                                |                 |  |
|----------------------------------------------|--------------------------------|-----------------|--|
| mware Update                                 |                                |                 |  |
|                                              |                                |                 |  |
| ata server                                   |                                |                 |  |
|                                              | http://profile.gigaset.net/dev | Update firmware |  |
|                                              | set custom url here            |                 |  |
|                                              |                                |                 |  |

#### Settings - System - Firmware update

Data server URL = http://profile.gigaset.net/device

Click on Update firmware and the latest Firmware that is online will be downloaded.

### Manual

First download the Firmware on your PC and unpack the zip file. You will get a .txt file with the Open Source License text and an encrypted zip file which is your firmware image.

In the webinterface of the Maxwell 10 go to:

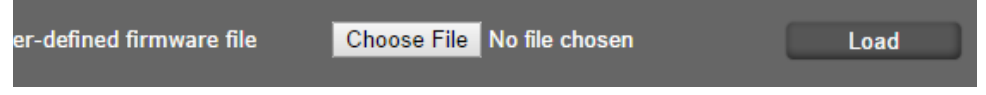

#### Settings - System - Firmware update

Click on "Choose File" and select the Firmware file.

Click on "Load" to start the upgrade.

# Download

| Software versions |               |  |
|-------------------|---------------|--|
| DVF9919           | 03.64A16      |  |
| Build number      | 80_1_1.2.20.1 |  |